Palo Alto configuration

### Contents

| Palo Alto configuration0                                                |
|-------------------------------------------------------------------------|
| Guide for implementing SMS PASSCODE protection with Palo Alto Networks1 |
| Creating profiles1                                                      |
| RADIUS Server Profile2                                                  |
| Authentication Profile                                                  |
| Applying SMS Passcode for GlobalProtect VPN4                            |
| PAN-OS 7.0.x - PAN-OS 7.1.56                                            |
| End-user IP7                                                            |

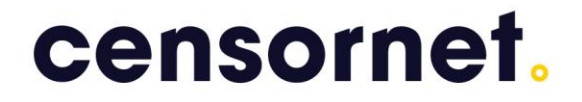

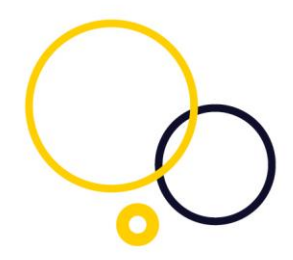

Guide for implementing SMS PASSCODE protection with Palo Alto Networks. This document outlines the process of configuring a Palo Alto Networks GlobalProtect VPN with SMS PASSCODE RADIUS protection.

#### Creating profiles

Start by creating a RADIUS Server Profile and an Authentication Profile.

| paloalto                                                                                                    |
|----------------------------------------------------------------------------------------------------|
|                                                                                                    |
| <ul> <li>Setup</li> <li>High Availability</li> <li>Config Audit</li> <li>Password Profiles</li> <li>Administrators</li> <li>Administrators</li> <li>Administrators</li> <li>Authentication Profile</li> <li>Authentication Sequence</li> <li>User Identification</li> <li>VM Information Sources</li> <li>Certificate Management</li> <li>Response Pages</li> <li>Log Settings</li> <li>Server Profiles</li> <li>SIMP Trap</li> <li>Syslog</li> <li>Email</li> </ul> |
| <ul> <li>RADIUS</li> <li>RADIUS</li> <li>TACACS+</li> <li>LDAP</li> <li>Kerberos</li> <li>Cocal User Database</li> <li>Scheduled Log Export</li> <li>Software</li> <li>GlobalProtect Client</li> <li>Dynamic Updates</li> <li>Licenses</li> <li>Support</li> <li>Master Key and Diagnostics</li> </ul>                                                                                                    |

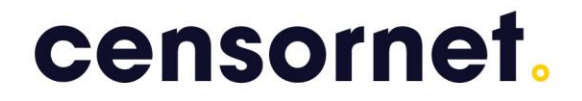

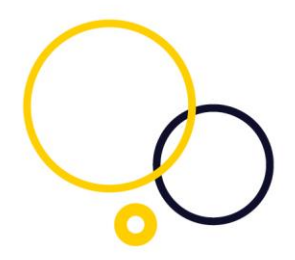

#### **RADIUS Server Profile**

Navigate to Device  $\rightarrow$  Server Profiles  $\rightarrow$  RADIUS and add a new RADIUS profile

Name is a friendly name of your own choice.

Set RADIUS timeout to 10-20 seconds and retries to 1.

The Authentication port 1812 is the standard RADIUS port (UDP).

Shared secret must match the shared secret entered in the NPS radius client. When done, click "OK".

| RA                     | DIUS Server Pro                | file   |                     |        |      | 0      |
|------------------------|--------------------------------|--------|---------------------|--------|------|--------|
|                        | Name SMSPasscode_ServerProfile |        |                     |        |      |        |
| Administrator Use Only |                                |        |                     |        |      |        |
|                        | Don                            | nain   |                     |        |      |        |
|                        | Time                           | out 20 |                     |        |      |        |
|                        | Ret                            | ries 1 |                     |        |      |        |
|                        |                                |        | letrieve user group |        |      |        |
|                        | Servers                        |        |                     |        |      |        |
|                        | Name                           |        | IP Address          | Secret | Port |        |
|                        | SMSPasscode                    |        | 10.10.10.10         | ****** | 1812 |        |
|                        |                                |        |                     |        |      |        |
|                        |                                |        |                     |        |      |        |
|                        | + Add Dele                     | ete    |                     |        |      |        |
|                        |                                |        |                     |        |      |        |
|                        |                                |        |                     |        | ок   | Cancel |

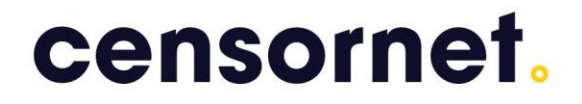

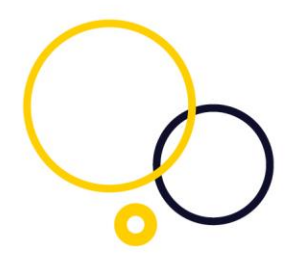

#### Authentication Profile

Navigate to Device  $\rightarrow$  Authentication Profile and add a new Authentication Profile.

Configure the profile with the RADIUS server profile you just created.

| Authentication Pro | file                                                | 0      |
|--------------------|-----------------------------------------------------|--------|
| Name               | SMSPasscode_AuthProfile                             |        |
| Authentication     | Advanced                                            |        |
| Туре               | RADIUS                                              | -      |
| Server Profile     | SMSPasscode_ServerProfile                           | -      |
|                    | Retrieve user group from RADIUS                     |        |
| User Domain        | n                                                   |        |
| Username Modifie   | r %USERINPUT%                                       | -      |
| Single Sign On     |                                                     |        |
| Kerberos Re        | alm                                                 |        |
| Kerberos Key       | tab Click "Import" to configure this field X Import |        |
|                    |                                                     |        |
|                    | ок                                                  | Cancel |

Under 'Advanced' – select 'all' in the Allow List (user filtering will be handled by SMS PASSCODE).

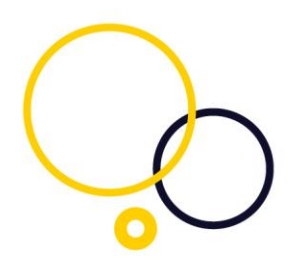

| Authentication Profile |               |         |  |      | 0      |
|------------------------|---------------|---------|--|------|--------|
| Name SMS               | Passcode_Auth | Profile |  |      |        |
| Authentication A       | lvanced       |         |  |      |        |
| Allow List             | _             |         |  |      |        |
| Allow List 🔺           |               |         |  |      |        |
| 🗹 🥵 all                |               |         |  |      |        |
|                        |               |         |  |      |        |
|                        |               |         |  |      |        |
|                        |               |         |  |      |        |
|                        |               |         |  |      |        |
| + Add Delete           |               |         |  |      |        |
| - Account Lockout      |               |         |  |      |        |
| Failed Attempts        | 0             |         |  |      |        |
| Lockout Time (min)     | 0             |         |  |      |        |
|                        |               |         |  |      |        |
|                        |               |         |  | ОК   | Cancel |
|                        |               |         |  | - SA | Cancel |

Applying SMS Passcode for GlobalProtect VPN

Navigate to the Network  $\rightarrow$  GlobalProtect  $\rightarrow$  Gateway

| paloalto                                                                                                    | Dashboard            | ACC | Monitor | Policies | Objects             | Network | Device |
|----------------------------------------------------------------------------------------------------|----------------------|-----|---------|----------|---------------------|---------|--------|
| Interfaces  Zones  Virtual Wires  Virtual Routers  DHCP  DHCP  Coloration  DHS Proxy  Vision  Coloration  Coloration  Colora | Name      GP-Gateway |     |         | Location | Local In<br>etherne | terface | Dence  |
| Gateways                                                                                                    |                      |     |         |          |                     |         |        |

Configure the GlobalProtect Gateway to use the Authentication Profile you created earlier.

| General Client Configuration Satellite Configuration | Name G                  | iP-Gateway              |
|------------------------------------------------------|-------------------------|-------------------------|
| Client Configuration Net                             | twork Settings          |                         |
| Satellite Configuration                              |                         |                         |
|                                                      | Interface               | ethernet1/1             |
|                                                      | IP Address              | 10.35.100.99/16         |
|                                                      | SSL/TLS Service Profile | SSL-TLS-Profile         |
| Aut                                                  | thentication            |                         |
|                                                      | Authentication Profile  | SMSPasscode_AuthProfile |
|                                                      | Authentication Message  | Enter login credentials |
|                                                      | Certificate Profile     | None                    |
|                                                      |                         |                         |

To avoid duplicate login prompts, it is recommended to configure the GlobalProtect Portal with an LDAP or Kerberos Authentication Profile.

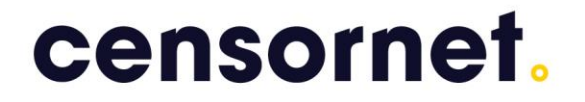

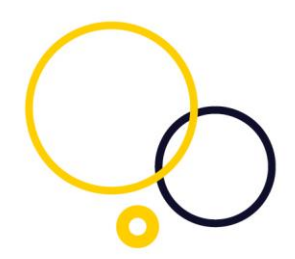

PAN-OS 7.0.x - PAN-OS 7.1.5

For devices running PAN-OS version between 7.0.x and 7.1.5 (PAN-54196) add the following DWORD in the registry on the RADIUS server. For devices running PAN-OS 7.1.5 or newer, they should not make this registry key.:

For SMS PASSCODE 7.2 and earlier: HKLM\Software\SMS PASSCODE\RADIUS\RetransmissionEnableFiltering

For SMS PASSCODE 8.0 HKLM\Software\SMS PASSCODE\RADIUS\Connection Request Policies\RetransmissionEnableFiltering The DWORD must have a value of "0"

BRetransmissionEnableFiltering REG\_DWORD 0x00000000 (0)

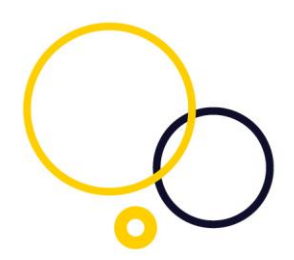

End-user IP

With PAN-OS 7.0 and SMS PASSCODE version 8.0 you can retrieve the end-user IP address from GlobalProtect VPN logins and log them to the SMS PASSCODE Authentication Monitoring. This can also be used for location- and behavior aware authentication.

From the SMS PASSCODE Configuration Tool, under RADIUS settings, navigate to the 'Miscellaneous' tab and set the End-user IP attribute to 26.

| 😪 Default RADIUS Settings 📃 🗕 💌                    |
|----------------------------------------------------|
| Authentication Authorization Miscellaneous         |
| Text settings<br>Code Page used for encoding:      |
| 65001                                              |
| Custom challenge message:                          |
|                                                    |
| End-user IP                                        |
| Collect end-user IP address from RADIUS attribute: |
| 26 🗘                                               |
|                                                    |
| Challenna (Reserves                                |
| Auto-detect challenne /reenonee euronot (default)  |
|                                                    |
|                                                    |
| C Do not use challenge/response                    |
|                                                    |
|                                                    |
|                                                    |
|                                                    |
|                                                    |
| Reset to factory settings Ok Cancel                |

On the firewall, enter the following CLI command:

set authentication radius-vsa-on client-source-ip

For more information on end-user IP, please refer to the SMS PASSCODE Administrator's Guide.